# **Championnats Interclub**

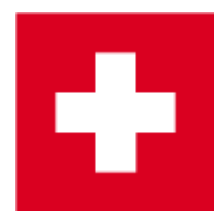

Plus d'information sur Score des Équipes.

Les descriptions sont modifiés chaque année. Soyez sûr que l'exemple suivant correspond bien à vos exigences.

Il y a 3 possibilités:

- Les tournois de 2 tours peuvent être gérés dans un tournoi si le score d'une equip est entrée pour chaque tour, 1 joueur par tour, par exemple.
- Un tournoi devrait être crée dans un tournoi de 2 tours si, par exemple, 1 joueur est nécessaire pour tous les tours ( que le résultat d'un foursome ou d'un résultat individuel soit effacé).
- Un tournoi doit être géré dans deux tournois individuels si le score des équipe ne peut pas être just pour chaque tour, par exemple, tous les scores du premier tour, et un joueur dans le 2ème tour. Dans ce cas, utilisez Score multi-équipes pour imprimer la liste des résultats.

### **Exemple d'application**

Le traitement d'un championnat inter-club se fait facilement et de façon professionnelle sur PC CADDIE. Dans l'exemple suivant, les hommes seniors et les femmes des inter-clubs jouent dans des équipes ( clubs ) de 6 à 36 trous. Il y a seulement 4 joueurs par club pour les femmes senior. Dans ce cas, le type de match est : Foursome Stroke play le premier jour, Stroke Play individuel pour le deuxième jour. Il y a un mulligan pour chaque équipe dans un tour, donc 7 résultats sont pris au total ( il n'y a pas mulligans pour les femmes seniors dans le 1er tour , mais un mulligan dans le 2ème tour = 5 résultats au total).

En raison des scores de l'équipe souhaités avec 1 joueur par tour, ce tournoi peut être traité comme un un tournoi en 2 - tours.

#### Paramètres de base

Comme d'habitude, créer un nouveau tournoi de 36 trous dans PC CADDIE:

| Competition datas: ASG Interclub Championsh 27.05.16 - Pa              | rticipants: 0 / Guests: 0 X |
|------------------------------------------------------------------------|-----------------------------|
| Name, Date, Course                                                     |                             |
| Code 16001 Name ASG Interclub Championships                            |                             |
| Holes 36 2nd Round<br>Date 27.05.16 28.05.16                           | <u>New</u> <u>Save F11</u>  |
| Course 9001.1.1.2 Sonnenschein Pla                                     | urses in play               |
| HCP limit of the tees Men /-//-/                                       | Copy from                   |
| Ladies -/-/                                                            | Player                      |
| Competition conditions                                                 |                             |
| HCP limitEntryCalculation Hcp                                          | ) factor                    |
| Playing form Foursome                                                  | Special Start fee           |
| Scoring Stableford 💌                                                   |                             |
| Sum/Eclectic Accumulate / Add 💌                                        |                             |
| Tie Most difficult/Easiest 💌 9, 6, 3                                   | 3, 1                        |
| Blind hole No 💌                                                        | 👫 Online                    |
| <u>Compet. text</u><br>Intern/Guests Open ▼ Prizes/Categories <u>I</u> | in positions<br>eam scoring |

Le "Foursome" **Type de match** ici, dans le menu principal du tournoi, sinon, ce sera seulement valide pour le premier tour. Pour configurer le type de match pour le second tour, cliquez sur le bouton **Special**.

| Special competition configuration                               | ×        |
|-----------------------------------------------------------------|----------|
| Select the settings for calculating the competition handicaps:  |          |
| Handicaps: Rounds: Automatic                                    | 🗙 Cancel |
| Always keep handicap of the 1st round                           |          |
| Price categories based on competition handicap                  |          |
| Net prices only for players with active handicap                |          |
| Show 'active' status in lists                                   |          |
| Distribute on different holes in match play                     |          |
| CR-balancing configuration                                      |          |
| Common gross amount for men and women (CR-balancing: automatic) |          |
| Par-Balancing for different Pars                                |          |
| Different competition forms for each round                      |          |
| Special formula for HCP calculation                             |          |
| Specify individual stableford points                            |          |

Ici, vous avez la possibilité de configurer des scores individuels pour le 2ème tour.

| Spec | ial compe | tition forms                          | < |
|------|-----------|---------------------------------------|---|
|      | Sele      | ct a competition form for each round: |   |
| 1:   | st round: | (see main competition dialogue)       |   |
| 2    | nd round: |                                       |   |
| 3    | rd round: | (same as 1st round)                   |   |
| 4    | th round: | (same as 1st round)                   |   |
| 5    | th round: | (same as 1st round)                   |   |
| 6    | th round: | (same as 1st round)                   |   |
| 71   | th round: | Date:                                 |   |
|      |           | (same as 1st round)                   |   |
| 8    | th round: | Date:                                 |   |
|      |           | (same as 1st round)                   |   |
| 9    | th round: | Date: .                               |   |
|      |           | (same as 1st round)                   |   |
|      |           |                                       |   |
|      |           |                                       |   |

Après que les paramètres de base du tournois aient été effectué, vous pouvez créer une liste de départ selon les règles.

#### 1er tour

Dès que la liste de départ a été crée, retournez dans le menu principal des équipes individuelles. Cliquez sur le bouton **Score d'équipe**.

| Competition datas:  | ASG Interclub Championsh 27.05.16 - Participants: 0 / Gu                                                                                                    | ests: 0 X                                                                                                    |
|---------------------|----------------------------------------------------------------------------------------------------|----------------------------------------------------------------------------------------------------|
| Name, Date, Cou     | ise                                                                                                    |                                                                                                    |
| Code 16001          | Name ASG Interclub Championships                                                                                                    |                                                                                                    |
| Holes 36            | 2nd Round                                                                                                    | ✓ <u>N</u> ew ✓ Save F11                                                                                                    |
| Date 27.05.         |                                                                                                    | × Delete F5                                                                                                    |
| HCP limit of the te | es Men /-//-/                                                                                                    | Opy from                                                                                                    |
|                     | Ladies -/-/                                                                                                    | 🎨 Player                                                                                                    |
| Competition cond    | itions                                                                                                    | scores                                                                                                    |
| HCP limit           | EntryCalculation Hcp factor                                                                                                    | land American American America |
| Playing form        | Foursome Special                                                                                                    | Start fee                                                                                                    |
| Scoring             | Stableford                                                                                                    |                                                                                                    |
| Sum/Eclectic        | Accumulate / Add                                                                                                    | Wiranster scores                                                                                                    |
| Tie                 | Most difficult/Easiest 💌 9, 6, 3, 1                                                                                                    | 💊 Internet                                                                                                    |
| Blind hole          | No                                                                                                    | 👫 Online                                                                                                    |
| Intern/Guests       | Compet. text     Pin positions       Open <ul> <li>Prizes/Categories</li> <li>Team scoring</li> <li>Image: Score score score</li></ul> | 🔀 Quit                                                                                                    |
|                     |                                                                                                    |                                                                                                    |

Soyez sûr d'être dans le 1er tour:

| Team-Auswertung: ASG Int                                                                                                 | erclub Chan                                       | npionsh 27.0                                                   | 5.16 | ×                                                                                            |
|----------------------------------------------------------------------------------------------------|---------------------------------------------------|----------------------------------------------------------------|------|----------------------------------------------------------------------------------------------|
| Order                                                                                                    | Net scoring                                       | Cardlenar                                                      | -    |                                                                                              |
| Handicap total from:                                                                                                    | Ladies and                                        | to:                                                            |      |                                                                                              |
| Teams:                                                                                                    |                                                   | When Eclec                                                     | t.   |                                                                                              |
| Without team assignment<br>1 Kainz, Katharina/Q<br>2 Sonntag, Stephanie<br>3 Werner, Edda/Oller<br>4 Ghisletti, Tamara/R | uickert,<br>a/Arens, A.<br>ndorff, Ya.<br>ichter, | never no<br>never no<br>never no<br>never no                   |      | Wizard          Special scoring         Layout         Layout         Print         Internat |
| Team combination:                                                                                                    | Automati                                          | c combination<br>lit single (<br>) X Delete<br>It general list |      | Leaderboard                                                                                  |

Vous pouvez reconnaitre la liste de tous es participants en duo pour le foursome en jaune. Pour les trier selon les clubs, cliquez sur le bouton **Assistant**. Là, vous verrez de nombreuses options pour les scores d'équipe, sélectionnez "X mulligans par club/groupe." Maintenant, entrez "1" à la place de "X":

| Team results                                                                                                    |   | ×                 |
|----------------------------------------------------------------------------------------------------|---|-------------------|
| Select one team-calculation here and all<br>settings will be configured automatically.<br>Select 'Special' if you need a very special<br>configuration. Then you can setup all<br>parameters individually.                                                                                                    |   | Sort <u>S</u> ort |
| Total of the best 2 scores of one club/group<br>Total of the best 3 scores of one club/group<br>Total of the best 4 scores of one club/group<br>Total of the best 5 scores of one club/group<br>Total of the best × scores of one club/group<br>Total of the best × scores of one club/group<br>Total of the best × scores of one club/group<br>Total of all scores of one club/group<br>Total of the best 2 scores per flight<br>Total of the best 3 scores per flight<br>Total of the best 3 scores per flight<br>X best balls per club/group<br>X ignored results per club/group<br>100 Jahre DGV<br>DGV: 5 Beste aus zwei Runden (DMM Jungen 1<br>DGV: 7 Reste aus zwei Runden (DMM Jungen 1) | ^ |                   |
| DGV: 6 Einzel + 3 Vierer (DMM Senioren)                                                                                                    |   |                   |

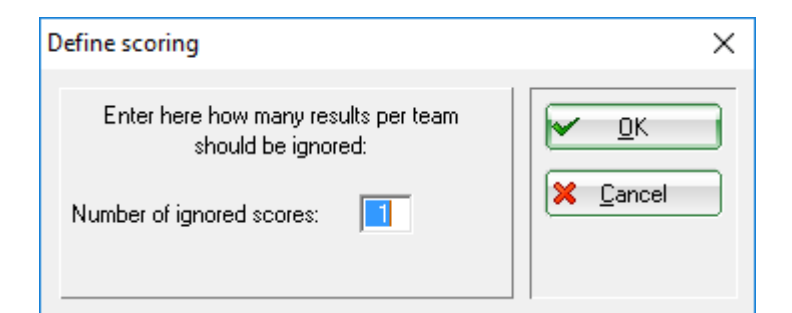

C'est important de configurer "Divisé par tour" dans la fenêtre qui suit:

| Calculation of every round separately                                                                           | ×                                                        |
|----------------------------------------------------------------------------------------------------|----------------------------------------------------------|
| Do you like to have a calculation of each round<br>separately or do you want a comparison of all<br>the rounds? | <ul> <li>✓ <u>0</u>K</li> <li>X <u>C</u>ancel</li> </ul> |
| Separate each round<br>All rounds together<br>Total per player all rounds together                              |                                                          |

Enfin, assurez-vous que tous les joueurs d'équipe font partie d'une équipe :

| eam combination                                                                                                    | × |
|----------------------------------------------------------------------------------------------------|---|
| Select the info how the players should be combinated:                                                                                         |   |
| Keep teams<br>Home club<br>Home club+Sex<br>Nation<br>Nation+Sex<br>Priority<br>Sex<br>Pairs within fligths (1+2 and 3+4)<br>Each an own team |   |

Entrez les assignations des équipes avec la prochaine fenêtre:;

| Team combination                                             | Х |
|--------------------------------------------------------------|---|
| Do you really want to start this team combination.           |   |
| With this function actual combinations<br>will be replaced!! |   |
| Yes Xo                                                       |   |

Avec cela, les équipes pour le premier tour sont effectués. Vous reconnaissez maintenant les clubs individuels avec chacune des trois paires de foursome de la liste jaune original avec la liste des noms des joueurs .

| Team-Auswertung: ASG In                                                                                                    | terclub Cham                                                                     | pionsh.                                      | - 27.05.16                                  | ×                             |
|----------------------------------------------------------------------------------------------------|----------------------------------------------------------------------------------|----------------------------------------------|---------------------------------------------|-------------------------------|
| Order<br>Ladies/Gentlemen:<br>Handicap total from:                                                                                                    | Net scoring                                                                      | Gentleme<br>to:                              | •n •                                        | 1. Round                      |
| Teams:<br>1 - Domaine Imperial<br>1 Kainz, Katharina/Q<br>2 Sonntag, Stephani<br>3 Werner, Edda/Olle<br>2 - Markgräflerland, GC<br>1 Moser, Daniel/Eich<br>2 Ghisletti, Tamara/F<br>3 Heck, Axel/Schme | uickert,<br>e/Arens, A.<br>ndorff, Ya.<br>städt, Jo.<br>lichter,<br>dding, Bene. | When<br>best<br>best<br>best<br>best<br>best | Eclect.<br>no<br>no<br>no<br>no<br>no<br>no | Wizard Special scoring Layout |
| Team combination:                                                                                                    | Automatic<br>Edj<br>copy from                                                    | combina<br>t single<br>(XD<br>general        | elete                                       | Leaderboard                   |

#### Second tour

Pour configurer le 2ème tour, chargez tous les joueurs du 1er tour dans le second tour. Pour le faire, cliquez sur le bouton **Joueurs** et sélectionnez le 2nd tour:

| Select round                                                                                         | ×                                |
|----------------------------------------------------------------------------------------------------|----------------------------------|
| ASG Interclub Championsh.<br>Select which round should<br>be entered:<br>Round: 1. Round<br>2. Round | ✓ <u>O</u> K<br>ズ <u>C</u> ancel |

La liste de départ est encore vide pour le moment. Allez sur le menu sous **Processus/Charger la liste de départ depuis un autre tournoi/tour ( ou partie) .** Tous les joueurs du 1er tour sont chargés dans le second tour avec **Charger les joueurs avec division Flight**:

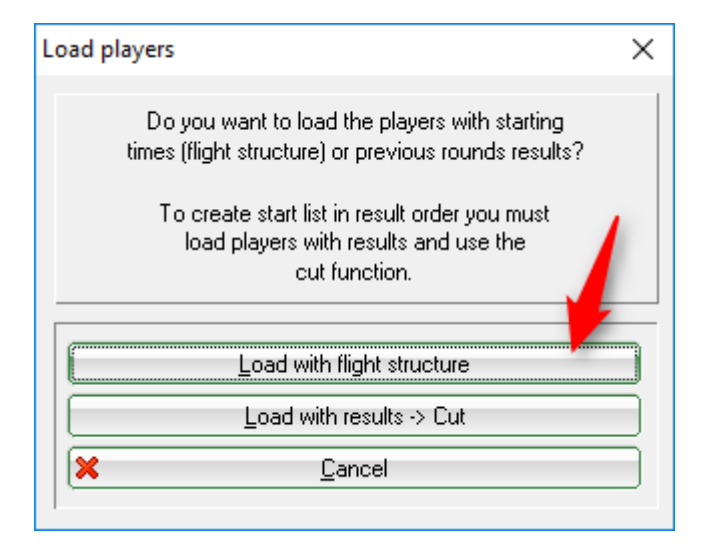

Veuillez configurer la liste de départ correspondant pour le second tour selon les règles .

La prochaine étape configure les équipes pour le second tour de la même manière qu'ils ont été faits pour le premier tour.

Finalement, vous pouvez faire une courte vérification des paramètres, comme l'impression de la liste des résultats : cliquez sur le bouton *Score spécifiques*:

| Team-Auswertung: ASG Int                                                                                                    | terclub Cham                                                                      | pionsh 27                                                                  | 7.05.16 | ×                                  |
|----------------------------------------------------------------------------------------------------|-----------------------------------------------------------------------------------|----------------------------------------------------------------------------|---------|------------------------------------|
| Order<br>Ladies/Gentlemen:<br>Handicap total from:                                                                                                    | Gross comp                                                                        | etiton<br>Gentlemen<br>to:                                                 | •       | 2. Round 💌                         |
| Teams:<br>1 - Domaine Imperial<br>1 Kainz, Katharina/Q<br>2 Heck, Axel/Schme<br>3 Werner, Edda/Olle<br>2 - Markgräflerland, GC<br>1 Moser, Daniel/Eich<br>2 Ghisletti, Tamara/F<br>3 Sonntag, Stephani | uickert,<br>dding, Bene.<br>ndorff, Ya.<br>istädt, Jo.<br>lichter,<br>e/Arens, A. | When Eck<br>best no<br>best no<br>best no<br>best no<br>best no<br>best no | ect.    | Wizard Special scoring Layout      |
| Team combination:                                                                                                    | <u>A</u> utomatic<br>⊃ Edi<br>⊘ cop⊻ from<br>≩ Print                              | combination<br>t single<br>( <u>X D</u> elete<br>general list              | F7      | Print F8 Internet Leaderboard Quit |

L'impression des résultats pour chaque tour devrait se faire les unes après les autres:

| Define team scoring                                                            | ×      |
|--------------------------------------------------------------------------------|--------|
| Number of players with the status 'best only': 1<br>Non counting score         | Cancel |
| Number of computed scores per hole (Eclectic):                                 |        |
| Calculate the team results under STABLEFORD?                                   |        |
| Output the team result as AVERAGE RESULT? No                                   |        |
| Presentation of the players: Export single scores                              |        |
| Evaluation of the rounds Separate each round<br>Rounds scores side by side: No |        |

#### Résultats

Entrez les résultats dans PC CADDIE comme habituellement. Pour imprimer la liste de résultat de l'équipe pour les deux tours, allez sur **Score d'équipe** et sur **Impression.** Assurez-vous que la case pour la liste globale est cochée et que 2 tours sont sélectionnés.

| Team-Auswertung: ASG Int                                                                                                    | erclub Cham                                                                    | pionsh.                                | - 27.05.16                 | ×                                                     |
|----------------------------------------------------------------------------------------------------|--------------------------------------------------------------------------------|----------------------------------------|----------------------------|-------------------------------------------------------|
| Order<br>Ladies/Gentlemen:<br>Handicap total from:                                                                                                    | Gross competiton                                                               |                                        |                            | 2. Round 💌                                            |
| Teams:                                                                                                    | ,                                                                              | When                                   | Eclect.                    |                                                       |
| <ul> <li>1 - Domaine Imperial</li> <li>1 Kainz, Katharina/Qi</li> <li>2 Heck, Axel/Schmei</li> <li>3 Werner, Edda/Oller</li> <li>2 - Markgräflerland, GC</li> <li>1 Moser, Daniel/Eich</li> <li>2 Ghisletti, Tamara/R</li> <li>3 Sonntag, Stephanie</li> </ul> | uickert,<br>dding, Bene,<br>ndorff, Ya,<br>städt, Jo,<br>ichter,<br>HArens, A, | best<br>best<br>best<br>best<br>best   | no<br>no<br>no<br>no<br>no | Wizard       Special scoring       Layout       Erint |
| ,<br>Team combination:                                                                                                    | Automatic                                                                      | : combin<br>t single<br>(XD<br>general | Leader <u>b</u> oard       |                                                       |

# Interclub Meisterschaften Men A1

## 19.06.2010

#### Brutto-Teamwertung

Rd. 1: Foursome; Rd. 2: Einzel - Stroke Play; 36 Löcher, bis 2. Runde

|     | Sonner           | rschein Plais Loch 1-18                                                                                                    | Herren:<br>Damen:             | Gelb<br>Rol | Par:71<br>Par:71                                                                                           | Slope: 132<br>Slope: 130                                                                                 | Course : 70.4<br>Course : 72.8                                                                |                                                                              | Stand: 28.10.11, 09:29 Uhr                                               |
|-----|------------------|----------------------------------------------------------------------------------------------------|-------------------------------|-------------|----------------------------------------------------------------------------------------------------|----------------------------------------------------------------------------------------------------|-----------------------------------------------------------------------------------------------|------------------------------------------------------------------------------|--------------------------------------------------------------------------|
| Nr. | Rd.              | Name, Vorname                                                                                                    |                               |             | Club                                                                                                    |                                                                                                    | нс                                                                                            | P. Brutto                                                                    | +/-                                                                      |
| 1.  | -                | Domaine Impér                                                                                                    | ial                           |             |                                                                                                    |                                                                                                    |                                                                                               | 637                                                                          | +140,0                                                                   |
|     | 1<br>&<br>&<br>2 | Werner, Edda<br>Hertel, Andrea<br>Richter, Heike<br>Quickert, Rosema<br>Stökle, Stefanie<br>Hodel, Carmela<br>Werner, Edda<br>Quickert, Rosema<br>Richter, Heike<br>Hertel, Andrea<br>Stökle, Stefanie | rie<br>rie                    |             | Domaine<br>Domaine<br>Domaine<br>Domaine<br>Domaine<br>Domaine<br>Domaine<br>Domaine<br>Domaine<br>Domaine | Impérial<br>Impérial<br>Impérial<br>Impérial<br>Impérial<br>Impérial<br>Impérial<br>Impérial<br>Impérial | 6,0<br>12,2/1<br>16,0<br>8,0/1<br>20,0<br>11,0/1<br>6,0/1<br>8,0/1<br>16,0/<br>12,2/<br>20,0/ | 2,5 86<br>5,5 101<br>9,5 (102)<br>9 81<br>1 87<br>20 90<br>16 95<br>25 97    | +15,0<br>+30,0<br>(+31,0)<br>+10,0<br>+16,0<br>+19,0<br>+24,0<br>+26,0   |
|     |                  | Hodel, Carmela                                                                                                    |                               |             | Domaine                                                                                                    | Impérial                                                                                                 | 11,0/                                                                                         | 14 (113)                                                                     | (+42,0)                                                                  |
| 2.  | -                | Schmedding-Cl                                                                                                    | ł                             |             |                                                                                                    |                                                                                                    |                                                                                               | 679                                                                          | +182,0                                                                   |
|     | 1 &              | Bitschene, Jocher<br>Ollendorff, Yanich<br>Schmedding, Ben                                                                                                    | n<br>(<br>edikt               |             | Schmed<br>Schmed<br>Schmed                                                                                 | ding-CH<br>ding-CH<br>ding-CH                                                                            | 9,0<br>5,0/7<br>2,0                                                                           | 7,5 85                                                                       | +14,0                                                                    |
|     | &<br>2           | Sonntag, Stephan<br>Arens, Anja<br>Kainz, Katharina<br>Ollendorff, Yanicł<br>Arens, Anja<br>Bitschene, Jocher<br>Schmedding, Ben<br>Sonntag, Stephan<br>Kainz, Katharina                               | nie<br><<br>n<br>edikt<br>nie |             | Schmed<br>Schmed<br>Schmed<br>Schmed<br>Schmed<br>Schmed<br>Schmed<br>Schmed                               | ding-CH<br>ding-CH<br>ding-CH<br>ding-CH<br>ding-CH<br>ding-CH<br>ding-CH<br>ding-CH<br>ding-CH          | 18,0/1<br>15,0<br>9,0/1:<br>5,0/:<br>15,0/<br>9,0/1<br>2,0/:<br>18,0/<br>9,0/1                | 2,5 105<br>5,5 (107)<br>5 82<br>19 98<br>0 101<br>2 101<br>23 107<br>2 (111) | +34,0<br>(+36,0)<br>+11,0<br>+27,0<br>+30,0<br>+30,0<br>+36,0<br>(+40,0) |

Si vous voulez imprimer les résultats pour un tour individuel, veuillez configurer les paramètres correspondants.

#### Série éliminatoire

S'il y a deux équipes avec le même nombre de coups ( strokes) , les meilleurs résultats comptent pour nuls. Dans ce cas, allez encore une fois sur score d'équipe et sélectionnez l'équipe correspondante avec **Éditez individuellement** ou en double cliquant sur :

| Team name                                                                                                    | ×        |
|----------------------------------------------------------------------------------------------------|----------|
| Enter the team name!                                                                                                    | Sort     |
| Team-ID:       1         Team name:       Domaine Imperial         Tie position:       1         ATTENTION:       When the new team-ID is engaged, the players will be added to the already created team with the same ID! | X Cancel |

Entrez la position correspondante dans la série éliminatoire.